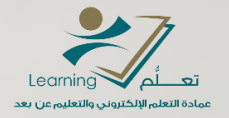

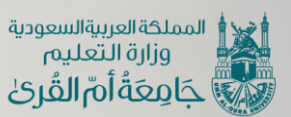

sesserement stime es estimate courses a signation time es estimate courses to the deaching to be ects an example to most to the monime sesserent to most to the deaching to most to the deaching to most to the deaching to most to the deaching to most to the deaching to most to the deaching to most to the deaching to most to the deaching to the deaching to the deachi

> إنشاء وإدارة جلسة افتراضية على نظام Webex باستخدام أداة Training

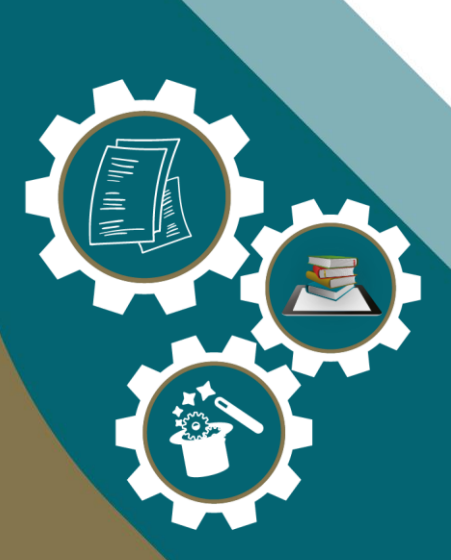

عمادة التعلم الإلكتروني والتعليم عن بعد () والتعليم عن العد () والتعليم عن بعد () والتعليم عن التعليم التعليم الت

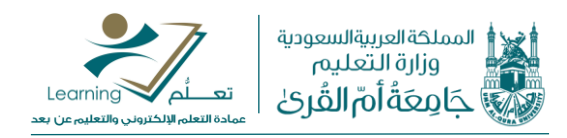

### المحتوبات مقدمة 3..... كيفية إنشاء الفصل الافتراضي باستخدام Webex Training ..... اعدادات التاريخ والوقت والتكرار للجلسة. تحديد خيارات الجلسة ...... كيفية إدارة الفصل الافتراضي كيفية إرسال رابط الجلسة للطلاب

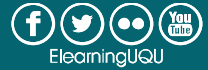

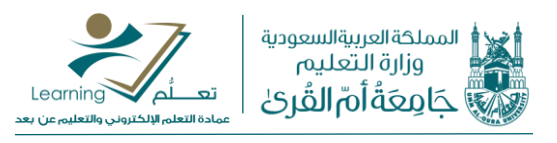

# مقدمة

يوفر نظام ويبكس (Webex) أداتين لإنشاء فصول افتراضية وهما: Webex Meetings: تمكن هذه الأداة إنشاء جلسات تعاونية واجتماعات داخلية وخارجية يتمكن من خلالها الحاضرون من مشاركة التطبيقات والتعاون في المشروعات وغيرها من الأعمال المشتركة. Webex Training: تمكن هذه الأداة من تقديم تدريب وتعليم إلكتروني تفاعلي وفعال عبر الإنترنت.

سوف نقوم في هذا الدليل بالتعرف على كيفية إنشاء وإدارة جلسة افتراضية باستخدام الأداة الثانية (Training).

# كيفية إنشاء الفصل الافتراضي باستخدام Webex Training

بعد تسجيل الدخول على نظام الويبكس عبر موقع الويب <u>www.webex.com</u> باستخدام الحساب الخاص بنا، نقوم باختيار Training من القائمة ثم اختيار Schedule كما يظهر في الصور التالية للواجهتين الكلاسيكية والحديثة:

| cisco Webex                                                                                                    |                                                                                                    |                                                                                                    |
|----------------------------------------------------------------------------------------------------|----------------------------------------------------------------------------------------------------|----------------------------------------------------------------------------------------------------|
| Home Webex Meetings                                                                                                    | Webex Events Webex Training Webex Support My Webex                                                                                                    | Modern View Texas Pr. Mondher HAMZAOUI Sign Out                                                                                                    |
| New User Reference<br>Attend a Session<br>Host a Session<br>Schedule Training                                                                                             | Join an Unlisted Training Session<br>To join an unlisted training session, type the session number that your host gave to you, then click Join Now.<br>Session Number: |                                                                                                    |
| Instant Session<br>Hands-On Lab<br>Test Library<br>My Training Recordings<br>• Set Up<br>Webex Training<br>Preferences<br>My Profile                                      | La Italian Now                                                                                                    | يوفر لنا النظام واجهتين: كلاسيكية وحديثة.<br>يكفي الضغط على " Modern View"<br>للانتقال إلى الواجهة الحديثة                                                                                                    |
| <ul> <li>Support</li> <li>Help</li> <li>MyResources</li> <li>Downloads</li> </ul>                                                                                         |                                                                                                    |                                                                                                    |
|                                                                                                    |                                                                                                    |                                                                                                    |
| cisco Webex                                                                                                    |                                                                                                    | For Life and Antonio and Antonio antonio antonio antonio antonio antonio antonio antonio a |
| CISCO Webex                                                                                                    | Q. Join a meeting or search for a meeting, recording, or transcript                                                                                                    | For English Classic View Dr. ~                                                                                                    |
| <ul> <li>Home</li> <li>Home</li> <li>Meetings</li> <li>Recordings</li> <li>Preferences</li> <li>Insights</li> <li>Support</li> <li>Downloads</li> <li>Feedback</li> </ul> | Q. Join a meeting or search for a meeting, recording, or transcript         DH       Room         https://uqu.webex.com/meet/mahamzaoui                                | For English Classic View Dr. ~                                                                                                    |

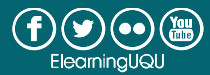

3

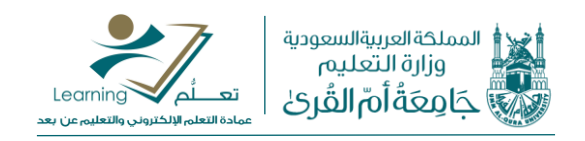

سيظهر لنا نموذج إنشاء الجلسة الافتراضية، نبدأ باختيار اسم مناسب للجلسة (ينصح باستخدام أسماء ذات علاقة بالمحاضرات والشعب مثل: "محاضرة الفيزياء الشعبة1"). ثم نقوم بتحديد "كلمة المرور" للدخول للجلسة أو نترك كلمة المرور الافتراضية من النظام (ينصح بتغيير ها إلى كلمة سهلة الحفظ مثل: 1234).

ملاحظة: كلمة المرور يتم استخدامها فقط عند الدخول إلى الجلسة عبر تطبيقات الويبكس.

### اختيار اسم للجلسة وكلمة المرور

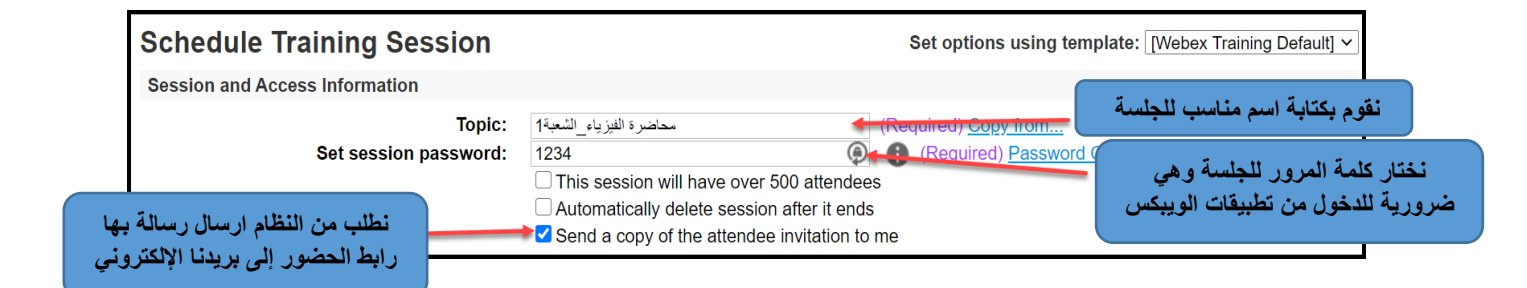

#### إعدادات الصوت للمشاركين في الجلسة

لا ننسى تفعيل خاصية إغلاق الصوت على المشاركين (الطلبة) عند تشغيل الجلسة

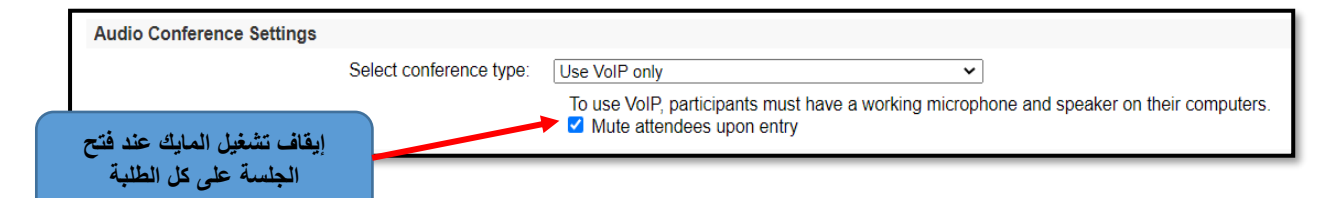

## اعدادات التاريخ والوقت والتكرار للجلسة

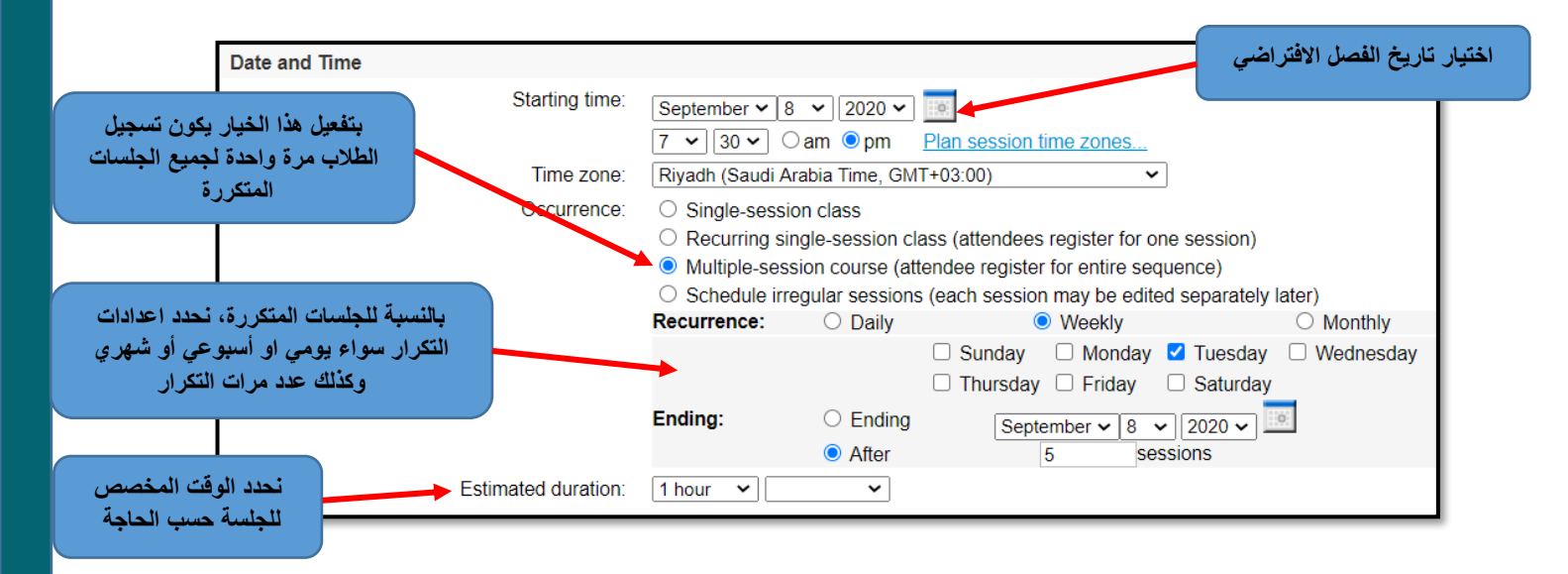

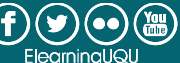

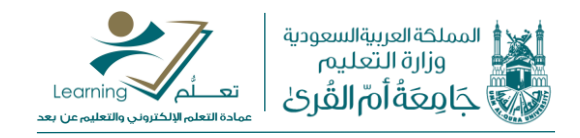

ضبط عملية التسجيل في الجلسة

نحتاج إلى تفعيل خاصية "تسجيل مشاركين (Attendee registration)" في الجلسة كي نستطيع تحضير الطلاب عبر الاستفادة من التقارير التي سيقوم النظام بإنشائها حول الجلسات الافتراضية والمشاركين فيها.

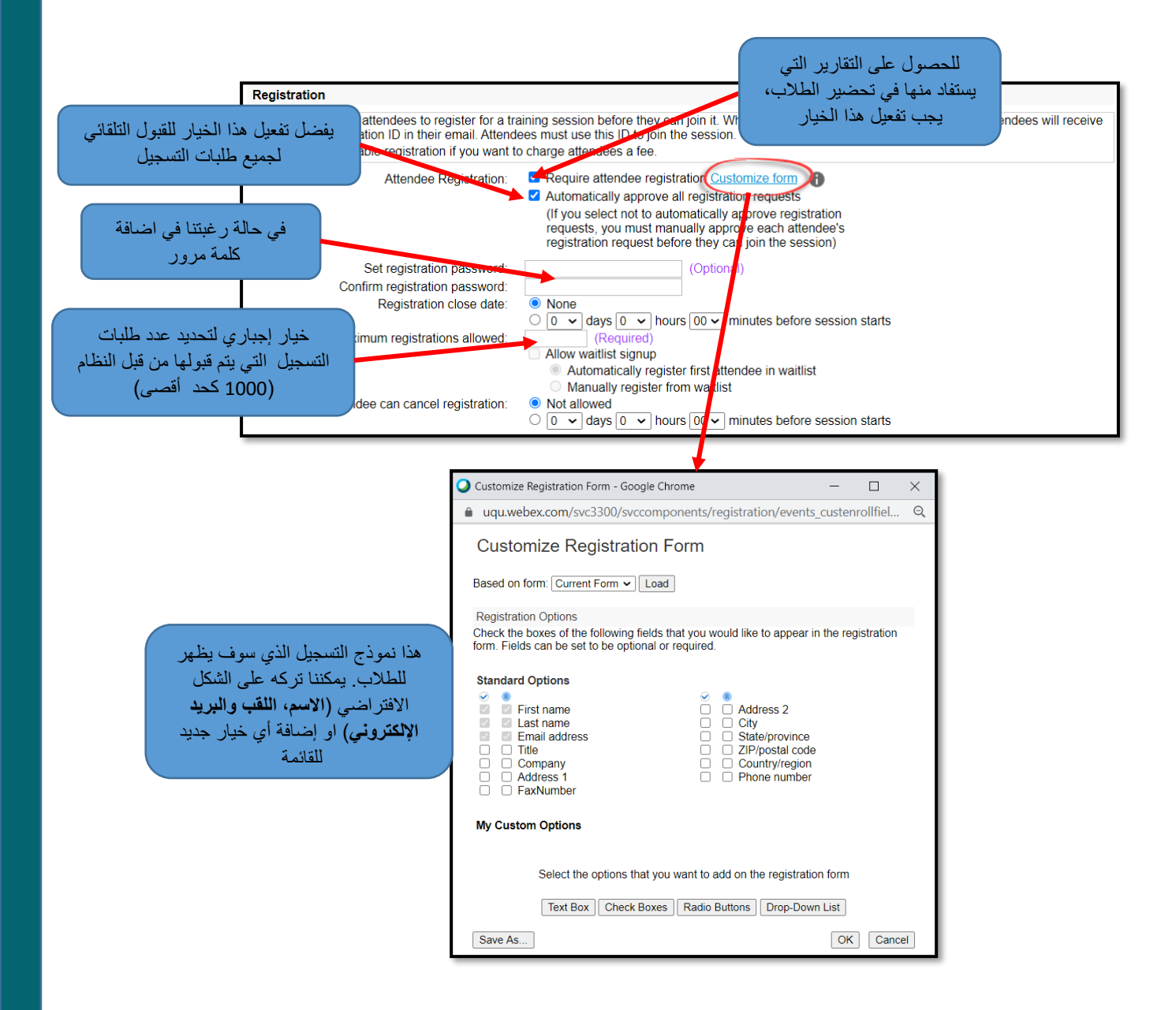

عند الرغبة في توجيه دعوة إلى الطلبة مباشرة عند إنشاء الجلسة، نضغط على "دعوة المشاركين" (Invite Attendees):

| Attendees          |                                                                                                    |
|--------------------|----------------------------------------------------------------------------------------------------|
| Invited attendees: |                                                                                                    |
|                    |                                                                                                    |
|                    |                                                                                                    |
|                    | Invite Attendees                                                                                                    |
| Security:          | <ul> <li>Exclude password from emails sent to attendees</li> <li>Attendees must have an account on this service to attend session</li> </ul> |

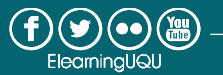

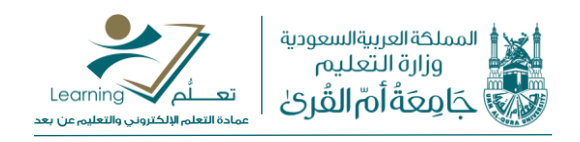

عند الرغبة في توجيه دعوة إلى عضو هيئة تدريس مساعد أو أحد المتحدثين عند إنشاء الجلسة، نضغط على

#### :(Invite Presenters)

| Presenters          |                   |
|---------------------|-------------------|
| Invited presenters: |                   |
|                     |                   |
|                     |                   |
|                     |                   |
|                     | Invite Presenters |

تحديد خيارات الجلسة

| Session Options         Available features:         Available features:         Chat, Poll, Video, View video<br>thumbnails, Number of<br>attendees, Send<br>video, Attendee List, File<br>Transfer, Presentation, App<br>Edit Options.         Destination address (UB/yafter session:<br>Greeting message:         Customize growing message when attendee joins         It differs a session options - Google Chrome         uqu.webex.com/tc3300/trainingcenter/scheduler/sessionOptions.do?siteurl=uq Q         Session Options that you want participants to have when a training session begins.         Chat       Video         File transfer       Video wideo thumbnails         Attendee Privileges<br>Select the attendee privileges that you want all attendees to have when a training session<br>begins       Number of attendees         Sesons:       Number of attendees         Server in Annotate       Next or previous page         Print       Thumbnails                                                                                                    |                                                               |                                                                                                    |                                      |
|----------------------------------------------------------------------------------------------------|---------------------------------------------------------------|----------------------------------------------------------------------------------------------------|--------------------------------------|
| Available features:       Chat,Poll,Video,View video         thumbnails, Number of         attendees,Send         video,Attendee List,File         Transfer,Presentation,App         Edit Options         Destination address (UP) after session:         Creeting message:         Customize growing message when attendee joins         Edit Session Options - Google Chrome         uqu.webex.com/tc3300/trainingcenter/scheduler/sessionOptions.do?siteurl=uq         Q         Session Options         Select options that you want participants to have when a training session begins.         Chat       Video         Video         File transfer         Other       Video         Available be devised         Select options that you want participants to have when a training session begins.         Select options that you want participants to have when a training session begins.         Select the attendee privileges         Sessions:         Recording       Number of attendees         Save       Annotate         Print       Thumbnails                                        | Session Options                                               |                                                                                                    |                                      |
| Greeting message       Customize or king message when attendee joins <ul> <li>Edit Session Options - Google Chrome             <ul> <li>(a) uqu.webex.com/tc3300/trainingcenter/scheduler/sessionOptions.do?siteurl=uq</li> <li>(c) Session Options</li> <li>Select options that you want participants to have when a training session begins.</li> <li>(c) Chat</li> <li>(c) Video</li> <li>(c) File transfer</li> <li>(c) Video</li> <li>(c) File transfer</li> <li>(c) View video thumbnails</li> </ul> <ul> <li>Attendee Privileges</li> <li>Select the attendee privileges that you want all attendees to have when a training session begins.</li> <li>(c) Expressions:</li> <li>(c) Recording</li> <li>(c) Attendee list</li> </ul> <ul> <li>(c) Attendee list</li> <li>(c) Mumber of attendees</li> <li>(c) Save</li> <li>(c) Annotate</li> <li>(c) Print</li> <li>(c) Annotate</li> <li>(c) Next or previous page</li> </ul></li></ul>                                                                                                    | Available featur                                              | es: Chat,Poll,Video,View video<br>thumbnails ,Number of<br>attendees,Send<br>video,Attendee List,File<br>Transfer,Presentation,App<br>Edit Options<br>Destination address (UBL after session: |                                      |
| Edit Session Options - Google Chrome     uqu.webex.com/tc3300/trainingcenter/scheduler/sessionOptions.do?siteurl=uq     Session Options   Select options that you want participants to have when a training session begins.   Chat   Video   File transfer   View video thumbnails   Attendee Privileges   Select the attendee privileges that you want all attendees to have when a training session begins.   Sessions:   Recording   Number of attendees   Save   Annotate   Print                                                                                                    | Greeting messa                                                | ge: Customize growing message when attend                                                                                                    | ee joins                             |
| Edit Session Options - Google Chrome   I quu.webex.com/tc3300/trainingcenter/scheduler/sessionOptions.do?siteurl=uq   Q   Session Options   Select options that you want participants to have when a training session begins.   Chat   Video   File transfer   View video thumbnails   Attendee Privileges   Select the attendee privileges that you want all attendees to have when a training session begins.   Sessions:   Recording   Number of attendees   Save   Print   Next or previous page                                                                                                    |                                                               |                                                                                                    |                                      |
| <ul> <li>Late beside options origin entruit</li> <li>uqu.webex.com/tc3300/trainingcenter/scheduler/sessionOptions.do?siteurl=uq</li> <li>Session Options</li> <li>Select options that you want participants to have when a training session begins.</li> <li>Chat</li> <li>Video</li> <li>File transfer</li> <li>View video thumbnails</li> <li>Attendee Privileges</li> <li>Select the attendee privileges that you want all attendees to have when a training session begins.</li> <li>Sessions:         <ul> <li>Recording</li> <li>Number of attendees</li> <li>Send video</li> <li>Attendee list</li> <li>Documents:                 <ul> <li>Save</li> <li>Annotate</li> <li>Next or previous page</li> <li>Print</li> <li>Thumbnails</li> <li>Next or previous page</li> <li>Print</li> <li>Thumbnails</li> <li>Next or previous page</li> <li>Print</li> <li>Number of attendees</li> <li>Save</li> <li>Annotate</li> <li>Next or previous page</li> <li>Print</li> <li>Thumbnails</li> <li>State attendee</li> <li>Save</li> <li>Next or previous page</li> <li>Print</li></ul></li></ul></li></ul> | Contraction Options - Google Chrome                           | — П X                                                                                                    | 1                                    |
| <ul> <li>uqu.webex.com/tc3300/trainingcenter/scheduler/sessionOptions.do?siteurl=uq</li> <li>Session Options</li> <li>Select options that you want participants to have when a training session begins.</li> <li>Chat</li> <li>Video</li> <li>File transfer</li> <li>View video thumbnails</li> <li>Attendee Privileges</li> <li>Select the attendee privileges that you want all attendees to have when a training session begins.</li> <li>Sessions:</li> <li>Recording</li> <li>Number of attendees</li> <li>Send video</li> <li>Attendee list</li> <li>Documents:</li> <li>Save</li> <li>Annotate</li> <li>Next or previous page</li> <li>Print</li> <li>Thumbnails</li> </ul>                                                                                                    | - Cart Session Options Google enronne                         |                                                                                                    | -                                    |
| Session Options         Training session options         Select options that you want participants to have when a training session begins.            Chat                                                                                                    | uqu.webex.com/tc3300/trainingcenter/                          | scheduler/sessionOptions.do?siteurl=uq Q                                                                                                    |                                      |
| Select options that you want participants to have when a training session begins.         Image: Select the attendee privileges         Select the attendee privileges that you want all attendees to have when a training session begins.         Select the attendee privileges that you want all attendees to have when a training session begins.         Sessions:         Recording       Number of attendees         Send video       Attendee list         Documents:         Save       Annotate         Print       Thumbnails                                                                                                    | Session Options                                               |                                                                                                    |                                      |
| <ul> <li>Chat لا الكامير التي الساح لهم</li> <li>File transfer</li> <li>View video thumbnails</li> <li>Attendee Privileges</li> <li>Select the attendee privileges that you want all attendees to have when a training session begins.</li> <li>Sessions:         <ul> <li>Recording</li> <li>Number of attendees</li> <li>Send video</li> <li>Attendee list</li> </ul> </li> <li>Documents:         <ul> <li>Save</li> <li>Annotate</li> <li>Next or previous page</li> <li>Print</li> <li>Thumbnails</li> </ul> </li> </ul>                                                                                                    | Select options that you want participants to ha               | ave when a training session begins.                                                                                                    | بإمكاننا التحكم بالصلاحيات المتاحة   |
| Attendee Privileges         Select the attendee privileges that you want all attendees to have when a training session begins.         Sessions:         Recording       Number of attendees         Send video       Attendee list         Documents:         Save       Annotate         Print       Thumbnails                                                                                                    | <ul> <li>Chat</li> <li>File transfer</li> <li>View</li> </ul> | video thumbnails                                                                                                    | للطلاب في الحلسة سواء السماح لهم     |
| Attendee Privileges         Select the attendee privileges that you want all attendees to have when a training session begins.         Sessions:         Recording       Number of attendees         Send video       Attendee list         Documents:         Print       Thumbnails                                                                                                    |                                                               |                                                                                                    | بداستعمال الكامدر إأم الشابت مأبضا   |
| Select the attendee privileges that you want all attendees to have when a training session begins.         Sessions:         Recording       Image: Number of attendees         Send video       Attendee list         Documents:       Attendee         Save       Annotate         Print       Thumbnails                                                                                                    | Attendee Privileges                                           |                                                                                                    | بالنبية المغنا الداذات المتاحق وايست |
| Sessions:   Recording Number of attendees   Send video Attendee list   Documents: Annotate   Print Thumbnails                                                                                                    | begins                                                        | Il attendees to have when a training session                                                                                                    | بالكتب تحفظ الملقات أو طباعتها أو    |
| Recording       Vumber of attendees         Send video       Attendee list         Documents:       Annotate         Save       Annotate         Print       Thumbnails                                                                                                    | Sessions:                                                     |                                                                                                    | الكثابة على السبورة البيضاء          |
| Send video Vattendee list Documents: Save Annotate Print Thumbnails                                                                                                    | Recording     Number                                          | of attendees                                                                                                    |                                      |
| Save     Annotate     Next or previous page       Print     Thumbnails                                                                                                    | Send video Attende                                            | e list                                                                                                    |                                      |
| Print Thumbnails                                                                                                    |                                                               | Next or previous page                                                                                                    |                                      |
|                                                                                                    | Print     Thumbna                                             | ils                                                                                                    |                                      |
|                                                                                                    |                                                               |                                                                                                    |                                      |
|                                                                                                    |                                                               |                                                                                                    |                                      |
| Save Cancel                                                                                                    |                                                               | Save Cancel                                                                                                    |                                      |

إضافة معلومات الجلسة

بُإمكاننا إضافة وصف للمحاضرة وكذلك أهم المحاور التي سيتم تدارسها.

| Session Information |                               |
|---------------------|-------------------------------|
| Agenda:             | ● Plain text O HTML           |
|                     | ?                             |
|                     |                               |
|                     |                               |
|                     |                               |
| Description:        | Plain text OHTML              |
|                     | ?                             |
|                     |                               |
|                     |                               |
| Graphics            | A Destruction Distance        |
| Graphics.           | Import Picture Remove Picture |

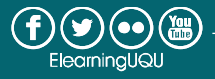

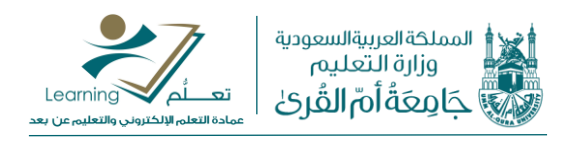

#### إضافة موارد المحاضرة

بالضغط على (Start Session

وهذا نستطيع إضافة ملفات المحاضرة أو المقرر ومشاركتها مع الطلبة بالضغط على "Add Course Material"

| Course Material                                                                                                    |  |  |  |  |
|----------------------------------------------------------------------------------------------------|--|--|--|--|
| Course material specified can be downloaded by participants before the session starts. To add course material, you can either upload new files or select ones you have uploaded previously. |  |  |  |  |
| (No file specified yet.)                                                                                                    |  |  |  |  |
| Add Course Material                                                                                                    |  |  |  |  |

أخيرا نقوم بتأكيد إنشاء الجلسة وجدولتها بالضغط على (Schedule)، كما يمكننا فتح الجلسة وبدأ المحاضرة مباشرة

باختيارنا جدولة الجلسة ننتقل للشاشة التالية والتي تؤكد على نجاحنا في انشاء الجلسة الافتر اضية وتحتوى على معلومات الجلسة التي تم تحديدها:

| ahal<br>cisco                                                                   | o Webex                                                                                               |                                                                                            |                                                                                                    |                                                                      |                                |                                        | For Ja           |                              | لىمىڭ اەرىيەلسەردىة<br>وزارة التعليم<br>جَامِعَةُ أُمّ القُرِيْ |            |
|---------------------------------------------------------------------------------|----------------------------------------------------------------------------------------------------|--------------------------------------------------------------------------------------------|----------------------------------------------------------------------------------------------------|----------------------------------------------------------------------|--------------------------------|----------------------------------------|------------------|------------------------------|-----------------------------------------------------------------|------------|
| Home                                                                            | Webex Meetings                                                                                        | Webex Events                                                                               | Webex Training                                                                                                    | Webex Support                                                        | My Webex                       |                                        |                  | Modern Vie                   | رف عبده NEW و                                                   | Sign O الد |
| New U<br>Attend<br>Host a<br>Schedu<br>Instant<br>Hands-<br>Test Lik<br>My Trai | ser Reference<br>a Session<br>Session<br>de Training<br>Session<br>On Lab<br>orary<br>ning Recordings | Ses:<br>Thank you<br>To start y<br>Shortly be<br>1. Go to M<br>2. Click th<br>To add a tes | sion Sched<br>. You have succes<br>our session<br>fore your session's<br>(y Webex.<br>s Start link next to<br>test<br>t to this training se | uled<br>sfully scheduled yc<br>starting time, click<br>your session. | our session.<br>the Start link | for your session on the My Webex page. | on.              |                              |                                                                 |            |
| Webex                                                                           | Training                                                                                              | Session I                                                                                  | nformation                                                                                                    |                                                                      |                                |                                        |                  |                              |                                                                 |            |
| Prefere<br>My Prot<br>Suppor<br>Help<br>MyReso<br>Downlo                        | nces<br>file<br>rt<br>purces<br>wads                                                                  | Topic:<br>Host:<br>Date:<br>Time:<br>Location:                                             | test<br>الترف عيد،<br>Wednesday,<br>12:00 am, Sa<br>https://uqu.w                                                                           | September 9, 2020<br>audi Arabia Time (F<br>ebex.com/uqu             | )<br>Riyadh, GMT+i             | 03.00)                                 |                  | OK Add to M                  | ly Calendar                                                     | Edit       |
|                                                                                 |                                                                                                    |                                                                                            |                                                                                                    |                                                                      |                                | © 2020 Cisco and/or its affiliates. A  | All rights reser | rved. <u>Privacy Stateme</u> | nt   Terms of Sen                                               | vice       |

وسوف تصلنا رسالتين على البريد الالكتروني الجامعي الخاص بنا، الأولى تحتوي على رابط تشغيل الجلسة بما أننا اخترنا إرسال الرابط في بداية إنشاء الجلسة، والثانية تحتوي على رابط حضور الجلسة والذي يمكن مشاركته مع الطلبة.

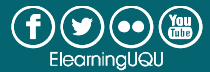

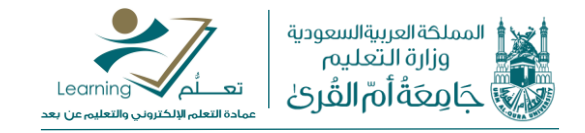

كيفية إدارة الفصل الافتراضي

صفحة البدء السريع للجلسة الافتراضية

| Wael Badawi's training session<br>Topic: المحاضرة الأولى | Record               |
|----------------------------------------------------------|----------------------|
| Voice Conference<br>(Connected)                          |                      |
| 3 Share My Desktop                                       |                      |
|                                                          |                      |
|                                                          | End Training Session |

1: تمكنك من اختبار عمل الميكروفون. يجب التأكد في البداية من وجود عبارة (Connected) كما هو موضح في الصورة أعلاه. يمكنك الضغط على خيار (Voice Conference) وسيظهر لك المربع التالي قم بالتحدث وعند مشاهدة تذبذب بالمؤشر فالميكروفون يعمل جيدا.

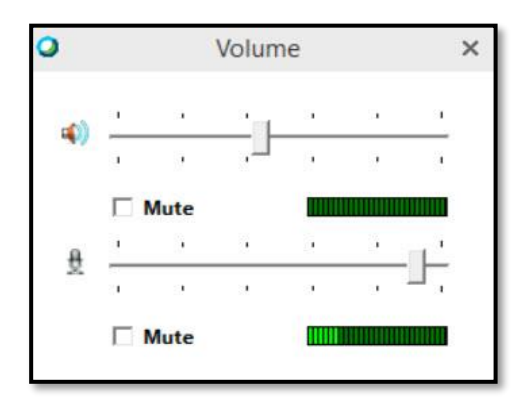

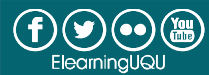

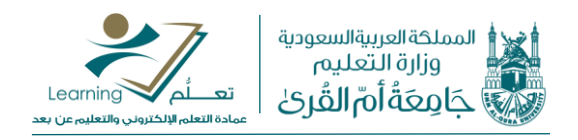

2: عند الضغط على خيار (Invite & Remind)، يمكنك إرسال تذكير للمدعوين للجلسة أو إرسال دعوات مباشرة عبر إدخال البريد الإلكتروني للمدعوين أو نسخ رابط الجلسة وذلك كما هو موضح في الصورة التالية:

|           | Invite and Remind                                   | _ ×                                |
|-----------|-----------------------------------------------------|------------------------------------|
| Email     | Phone SMS                                           | Remind                             |
| Invitees: | Separate addresses with commas or semicolons        |                                    |
| <         | Send                                                | لإرسال دعوات عبر البريد الإلكتروني |
|           |                                                     |                                    |
| Invite v  | with: your local email                              | لنسخ رابط الجلسة                   |
| Session U | RL: https://uqu.webex.com/uqu/k2/e.php?MTID=t89e6be | I2abc6fc6Copy                      |

3: يمكنك هذا الخيار من مشاركة الشاشة بالكامل أو مشاركة الملفات والتطبيقات مع إمكانية مشاركة ملفات الفيديو. ملاحظة: لمشاركة الملفات يجب أو لا تشغيل الملف على جهاز الكمبيوتر لديك وبعد قيامك بالضغط على السهم الظاهر بجانب خيار (Share My Desktop) ستظهر لك الخيارات كما هو موضح بالصورة التالية:

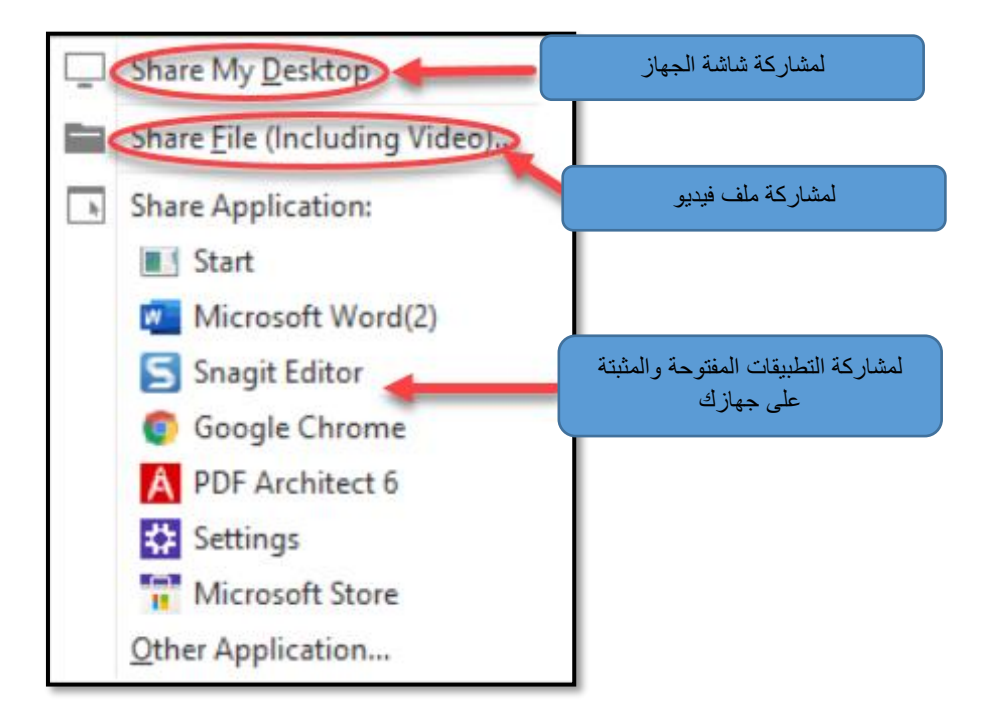

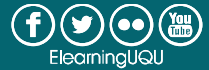

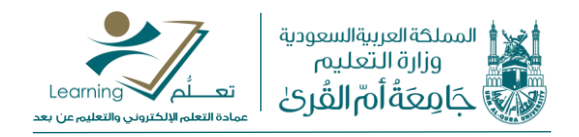

## التعرف على الشريط العلوي للجلسة الافتراضية

| Cisco Webex Training                                                    |              | 2    | 3 <sup>-</sup> ×    |
|-------------------------------------------------------------------------|--------------|------|---------------------|
|                                                                         | Participants | Chat | ecorder ~           |
| Voice Conference<br>(connected)<br>Invite & Remind<br>Share Application | Paroopants   | Chat | Record              |
|                                                                         |              | 🙁 Ei | nd Training Session |

يمكنك هذا الخيار من عرض قائمة المشاركين علما بأنها مقسمة على جزئين، الجزء الأول الخاص بالمتحدثين (Attendees) ولديهم صلاحية فتح الميكروفون بشكل ذاتي. أما الجزء الثاني فهو خاص بالحضور (Attendees) وليس لديهم صلاحية فتح الميكروفون ويكون التحكم عن طريق مدير الجلسة أو المقدم (Host or Presenter)، وذلك عبر الضغط على علامة المايك الظاهرة بجانب الاسم للتحكم بالميكروفون (تشغيل ) إيقاف التشغيل ).

لعرض قائمة المشاركين، قم بالضغط على الأيقونة التالية لتصبح باللون الأزرق **Participants** وستظهر لك النافذة التالية:

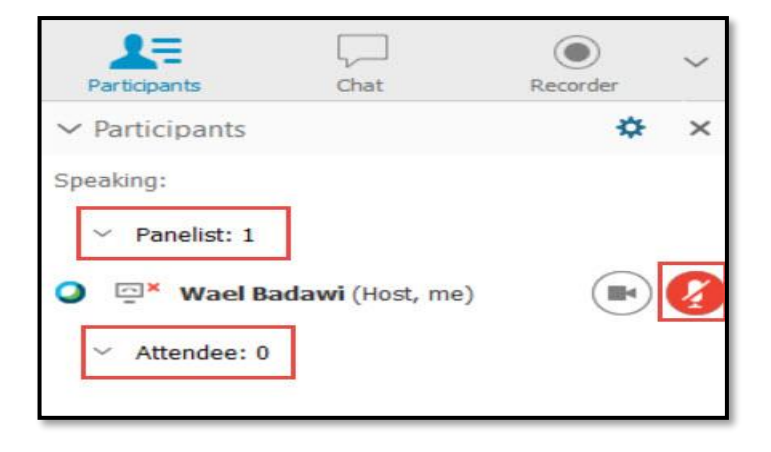

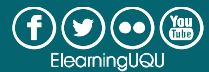

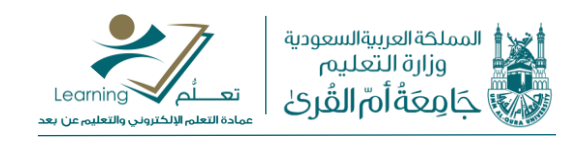

2: يمكنك هذا الخيار من التفاعل مع الحضور بالرد على الأسئلة والاستفسارات عبر مربع رسائل الشات وكما هو موضح

بالصورة التالية:

| ✓ Chat                  |                                   | ×              |
|-------------------------|-----------------------------------|----------------|
| from Wael<br>ىلام عليكم | Badawi to All Participant:<br>الس | 2              |
| [                       | هنا يمكنك كتابة<br>رسالتك         | لإرسال الرسالة |
| Send to:                | All Participants                  | Send           |

كما يمكنك فتح مربع الشات بالضغط على الأيقونة التالية لتفعيلها ولتصبح باللون الأزرق ممما .

ملاحظة: احرص عند رغبتك بإرسال رسالة لجميع الطلبة الحاضرين على اختيار (All Participants).

3: يمكنك هذا الخيار من تشغيل التسجيل للجاسة. قم بالضغط على الأيقونة التالية لفتح مربع التسجيل

ثم قم بالضغط على زر بدء التشغيل كما هو موضح بالصورة التالية:

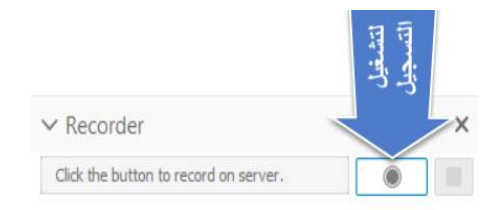

استخدام شريط التحكم عند مشاركة الشاشة أوعند مشاركة الملفات والتطبيقات

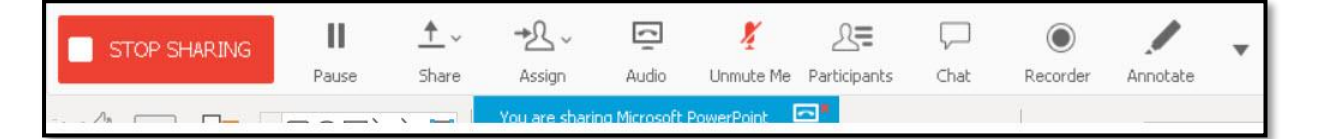

عند رغبتك بالوصول لشريط التحكم وذلك أثناء مشاركتك لأي من الملفات أو التطبيقات قم بالذهاب إلى أعلى الشاشة باستخدام المؤشر (الماوس) سينسدل لك الشريط وفيما يلي تفصيل لأهم الأيقونات:

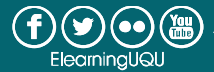

 $\bigcirc$ 

Recorder

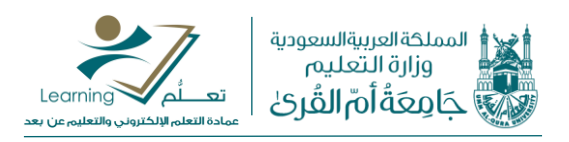

| المعنى (المهمة)                                                   | الأيقونة       |
|-------------------------------------------------------------------|----------------|
| المايك مغلق                                                       | 🗶<br>Unmute Me |
| المايك يعمل                                                       | X<br>Mute Me   |
| لعرض قائمة الحضور والتحكم بالمايك لديهم سواء<br>بالفتح أو الإغلاق | Participants   |
| لعرض مربع رسائل المحادثة                                          | Chat           |
| للكتابة أو التوضيح على الملف المشارك                              | Annotate       |
| لإيقاف المشاركة                                                   | STOP SHARING   |

# كيفية إرسال رابط الجلسة للطلاب

بعد نسخ رابط الجلسة كما هو مبين أعلاه، بإمكاننا إرساله للطلاب بإحدى الطرق التالية:

- عبر إنشاء إعلان للطلبة باستخدام أداة الإعلانات على نظام التعلم الإلكتروني بلاك بورد.
- عبر موقع الجامعة بالدخول على الخدمات الإلكترونية ثم الخدمات الأكاديمية ثم اختيار "راسل طلابي".
- جاستخدام نظام ويبكس عبر إرسال دعوات مباشرة عند انشاء الجلسة، بعد الحصول على قائمة بإيميلات الطلبة والتي يمكن تصدير ها من نظام بلاك بورد.

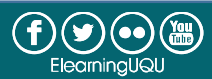

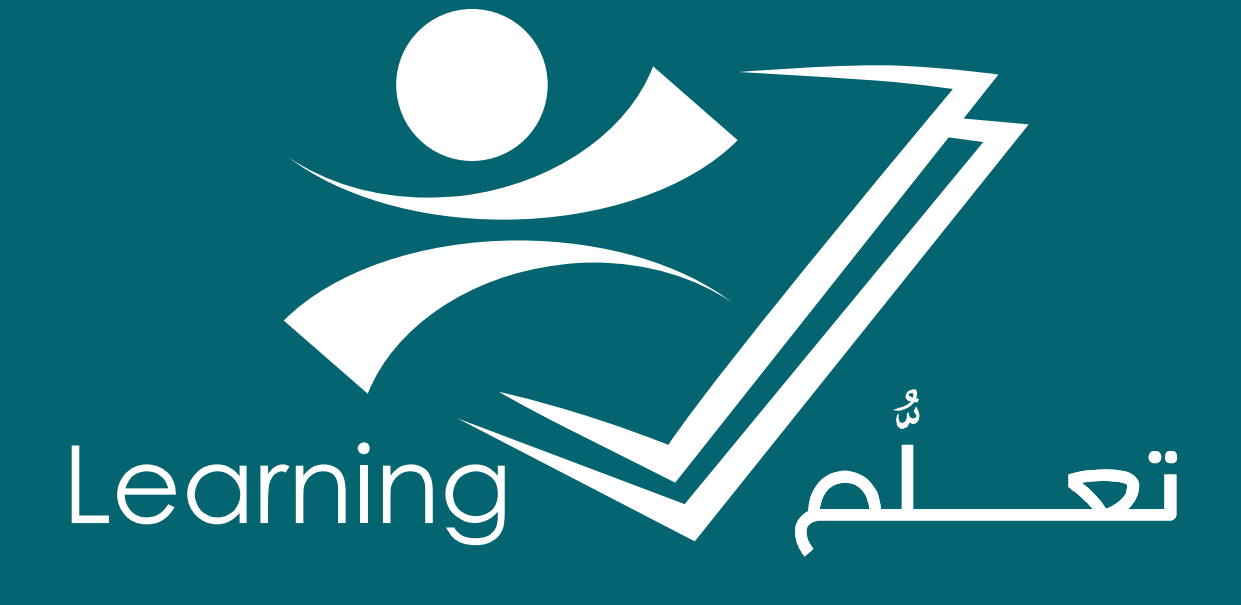